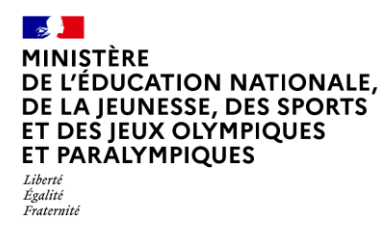

## Livret Scolaire Unique du CP à la 3<sup>e</sup>

| SYNCHRONISATION BASE ÉLÈVES | 2D    | Chef<br>d'établissement |
|-----------------------------|-------|-------------------------|
|                             | LYCÉE |                         |

| Соі | Contexte1                                                  |  |  |  |
|-----|------------------------------------------------------------|--|--|--|
| 1.  | Comment faire ? 1                                          |  |  |  |
| 2.  | Données des élèves mises à jour lors de la synchronisation |  |  |  |

## Contexte

Afin que les données LSU relatives aux élèves soient alignées avec celles de SIECLE, il est nécessaire de réaliser une synchronisation des données dans LSU. Cette action est à réaliser si au moins une modification de ces données de SIECLE concerne les élèves de classes de 2de.

La fonctionnalité « synchronisation base élèves » permet cette mise à jour dans LSU.

## 1. Comment faire ?

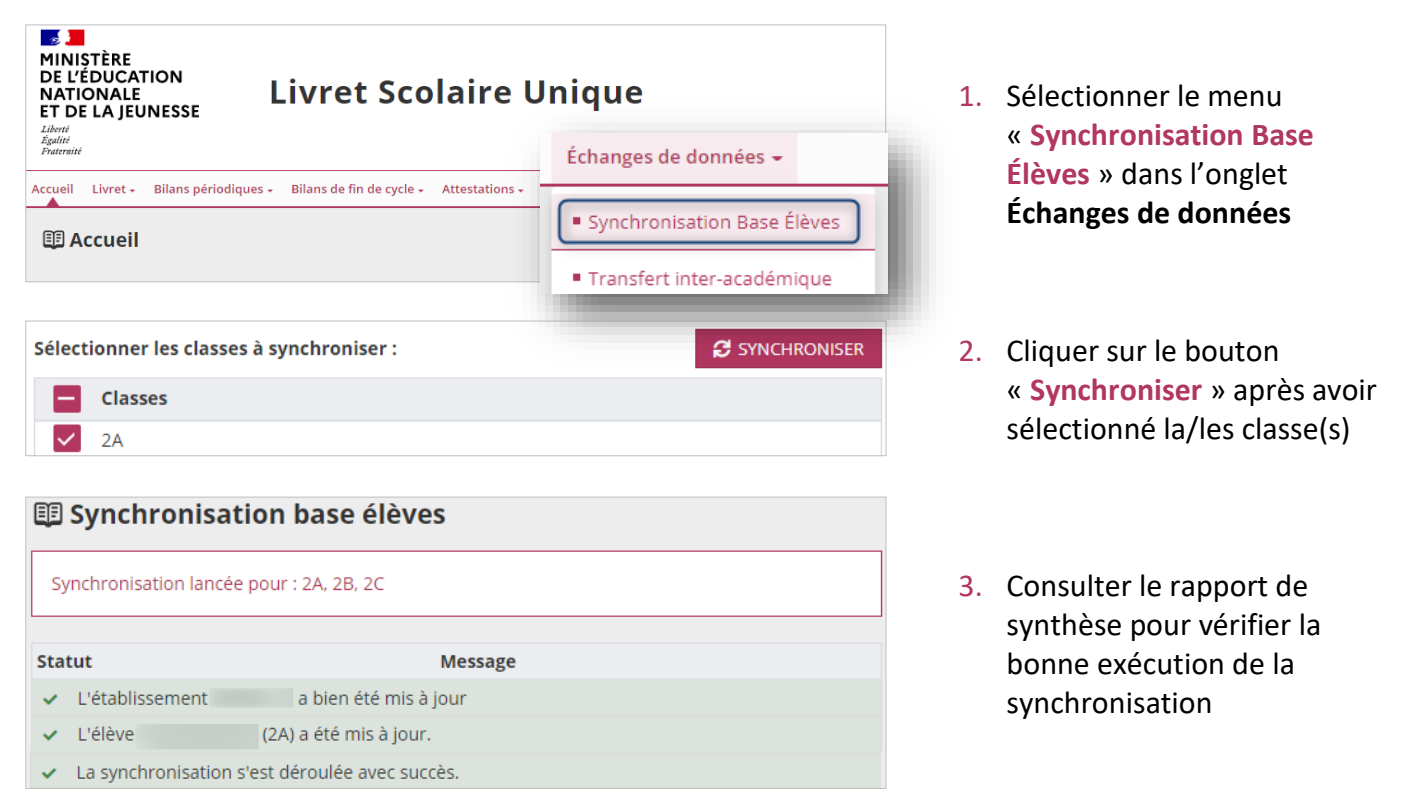

## 2. Données des élèves mises à jour lors de la synchronisation

Seules les données administratives des élèves sont mises à jour : nom, prénoms, date de naissance, sexe, INE.